# cisco.

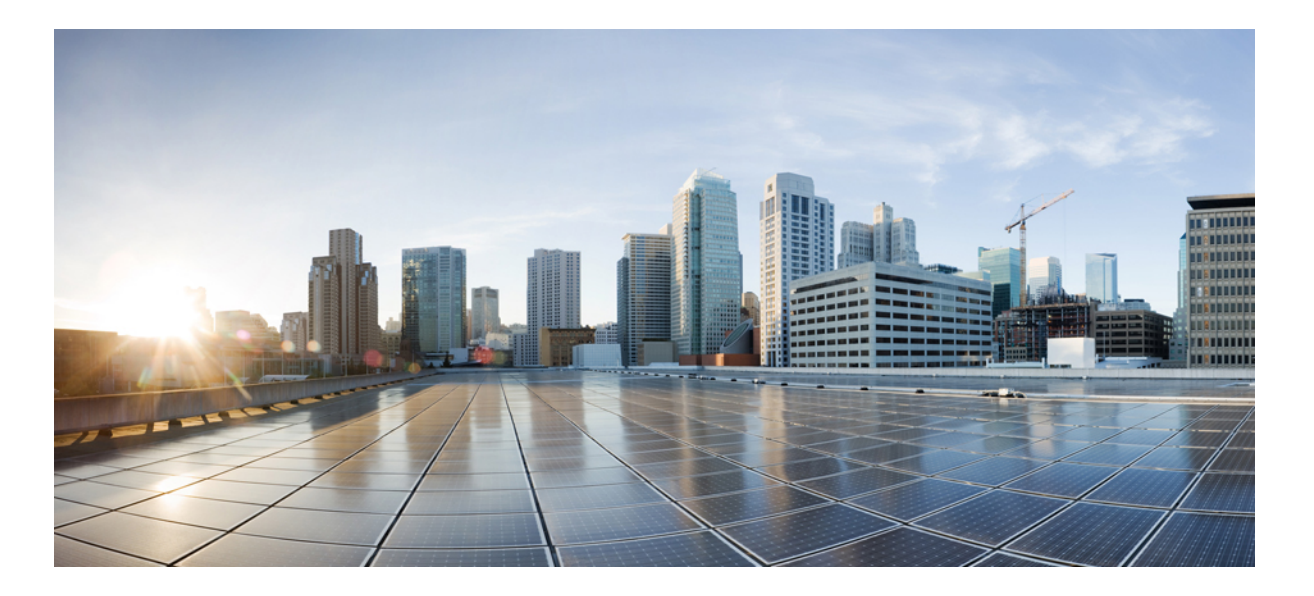

# **Cisco Intercloud Fabric Services Configuration Guide, Release 3.1.1**

First Published: May 26, 2016 Last Modified: June 22, 2016

#### **Americas Headquarters**

Cisco Systems, Inc. 170 West Tasman Drive San Jose, CA 95134-1706 USA http://www.cisco.com Tel: 408 526-4000 800 553-NETS (6387) Fax: 408 527-0883 THE SPECIFICATIONS AND INFORMATION REGARDING THE PRODUCTS IN THIS MANUAL ARE SUBJECT TO CHANGE WITHOUT NOTICE. ALL STATEMENTS, INFORMATION, AND RECOMMENDATIONS IN THIS MANUAL ARE BELIEVED TO BE ACCURATE BUT ARE PRESENTED WITHOUT WARRANTY OF ANY KIND, EXPRESS OR IMPLIED. USERS MUST TAKE FULL RESPONSIBILITY FOR THEIR APPLICATION OF ANY PRODUCTS.

THE SOFTWARE LICENSE AND LIMITED WARRANTY FOR THE ACCOMPANYING PRODUCT ARE SET FORTH IN THE INFORMATION PACKET THAT SHIPPED WITH THE PRODUCT AND ARE INCORPORATED HEREIN BY THIS REFERENCE. IF YOU ARE UNABLE TO LOCATE THE SOFTWARE LICENSE OR LIMITED WARRANTY, CONTACT YOUR CISCO REPRESENTATIVE FOR A COPY.

The Cisco implementation of TCP header compression is an adaptation of a program developed by the University of California, Berkeley (UCB) as part of UCB's public domain version of the UNIX operating system. All rights reserved. Copyright © 1981, Regents of the University of California.

NOTWITHSTANDING ANY OTHER WARRANTY HEREIN, ALL DOCUMENT FILES AND SOFTWARE OF THESE SUPPLIERS ARE PROVIDED "AS IS" WITH ALL FAULTS. CISCO AND THE ABOVE-NAMED SUPPLIERS DISCLAIM ALL WARRANTIES, EXPRESSED OR IMPLIED, INCLUDING, WITHOUT LIMITATION, THOSE OF MERCHANTABILITY, FITNESS FOR A PARTICULAR PURPOSE AND NONINFRINGEMENT OR ARISING FROM A COURSE OF DEALING, USAGE, OR TRADE PRACTICE.

IN NO EVENT SHALL CISCO OR ITS SUPPLIERS BE LIABLE FOR ANY INDIRECT, SPECIAL, CONSEQUENTIAL, OR INCIDENTAL DAMAGES, INCLUDING, WITHOUT LIMITATION, LOST PROFITS OR LOSS OR DAMAGE TO DATA ARISING OUT OF THE USE OR INABILITY TO USE THIS MANUAL, EVEN IF CISCO OR ITS SUPPLIERS HAVE BEEN ADVISED OF THE POSSIBILITY OF SUCH DAMAGES.

Any Internet Protocol (IP) addresses and phone numbers used in this document are not intended to be actual addresses and phone numbers. Any examples, command display output, network topology diagrams, and other figures included in the document are shown for illustrative purposes only. Any use of actual IP addresses or phone numbers in illustrative content is unintentional and coincidental.

Cisco and the Cisco logo are trademarks or registered trademarks of Cisco and/or its affiliates in the U.S. and other countries. To view a list of Cisco trademarks, go to this URL: http:// WWW.cisco.com/go/trademarks. Third-party trademarks mentioned are the property of their respective owners. The use of the word partner does not imply a partnership relationship between Cisco and any other company. (1110R)

© 2016 Cisco Systems, Inc. All rights reserved.

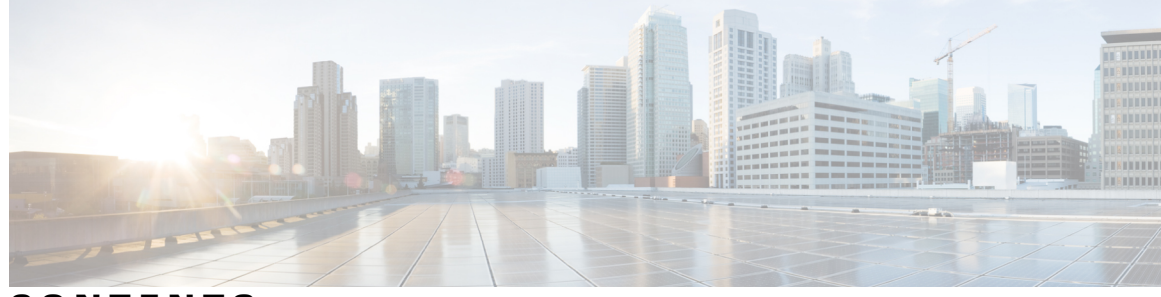

CONTENTS

Γ

| CHAPTER 1 | Configuring Provider Services Access 1                                 |
|-----------|------------------------------------------------------------------------|
|           | About Intercloud Fabric Provider Services Access 1                     |
|           | Guidelines and Limitations 1                                           |
|           | Configuring Provider Services Access Workflow 2                        |
|           | Managing Virtual Machine Policies 3                                    |
|           | Managing Routing Policies 3                                            |
|           | Managing Cloud Security Groups 4                                       |
|           | Managing Virtual Machines 6                                            |
| CHAPTER 2 | -<br>Enabling and Configuring Intercloud Fabric Routing Service 9      |
|           | About Intercloud Fabric Routing Service 9                              |
|           | Guidelines and Limitations 10                                          |
|           | Prerequisite 10                                                        |
|           | Enabling and Configuring Intercloud Fabric Routing Service Workflow 10 |
|           | Creating an Intercloud Fabric Cloud 11                                 |
|           | Creating a Virtual Data Center <b>15</b>                               |
|           | Creating Networks 16                                                   |
|           | Reconfiguring the Routing Service 19                                   |
|           | Managing Networks 19                                                   |
|           | Managing Virtual Data Centers 20                                       |
| CHAPTER 3 | -<br>Additional Information 23                                         |
|           | Related Documentation 23                                               |
|           | Documentation Feedback 23                                              |
|           | Obtaining Documentation and Submitting a Service Request 23            |

I

٦

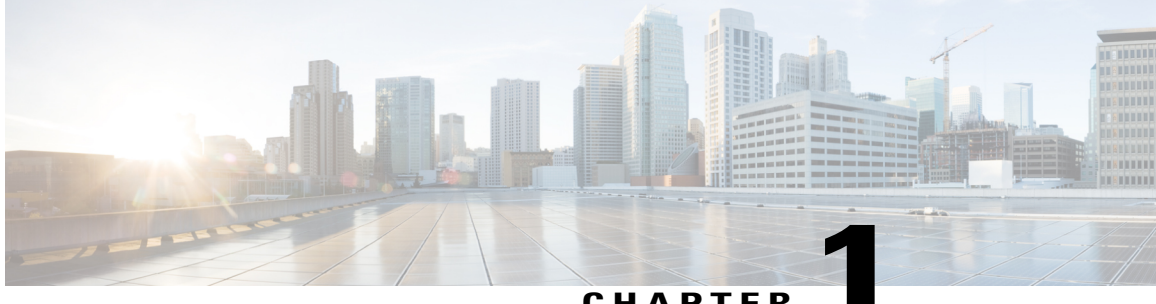

#### СНАРТЕВ

# **Configuring Provider Services Access**

This chapter contains the following sections:

- About Intercloud Fabric Provider Services Access, page 1
- Guidelines and Limitations, page 1
- Configuring Provider Services Access Workflow, page 2

# About Intercloud Fabric Provider Services Access

Cisco Intercloud Fabric Provider Services Access allows cloud virtual machines provisioned in the Intercloud Fabric secure shell to have access to services from providers. Provider Services Access enables access to the following services and beyond:

- ELB
- RDS
- S3 for AWS

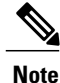

In the default mode, cloud VMs do not have access to provider networks.

Intercloud Fabric Provider Services Access provides the following functionality:

- VMs provisioned on Intercloud Fabric's secure shell can access services from your provider.
- An IT administrator can manage access through system-wide policies.

Provider Services Access can only be implemented for AWS VPC clouds.

# **Guidelines and Limitations**

The following limitations apply to Intercloud Fabric Provider Services Access:

• Intercloud Fabric Provider Services Access is supported only on AWS.

- With AWS as the provider, only AWS VPC is supported. (AWS Classic is not supported.)
- The VPC network address space (services subnets) should not overlap with the enterprise address space.
- Monitoring, troubleshooting, and configuring provider services, such as RDS and ELB, are outside the scope of the current Intercloud Fabric solution.

The following guidelines apply to Intercloud Fabric Provider Services Access:

- Provider Services Access can only be used with AWS VPC.
- Supported services:
  - RDS
  - $\circ$  ELB
  - Route 53
  - ° S3
- Intercloud Fabric Provider Services Access is always created under the tenant organization named icfCloud in Intercloud Fabric.

## **Configuring Provider Services Access Workflow**

Configuring Provider Services Access involves the following high-level tasks:

- **Step 1** Enabling Intercloud Fabric system-wide policies:
  - An IT administrator can give developers privileges to provision VMs that can access the provider's services.
  - See Managing Virtual Machine Policies, on page 3.
- **Step 2** Managing the Intercloud Fabric routing policy:
  - An IT administrator can change the system default VM routing policy by adding the cloud subnet addresses with the action forward external.
  - See Managing Routing Policies, on page 3.
- **Step 3** Managing Intercloud Fabric cloud security groups:
  - Optionally, an IT administrator can configure the system VM default to restrict access to the VMs to a specific range of networks.
  - See Managing Cloud Security Groups, on page 4.
- **Step 4** Enabling Intercloud Fabric Provider Services Access while creating a VM:
  - Use this procedure if you want a VM to access provider services.

• See Managing Virtual Machines, on page 6.

### **Managing Virtual Machine Policies**

Use this procedure to manage a virtual machine (VM) policy.

| Step 1 | Log in to Intercloud Fabric.                                                                  |                                                                         |
|--------|-----------------------------------------------------------------------------------------------|-------------------------------------------------------------------------|
| Step 2 | Choose <b>Manage</b> > <b>Policies</b> > <b>VM</b> .<br>The list of VM policies is displayed. |                                                                         |
| Step 3 | Select the VM, click the gear icon, and choose Edit to edit a VM policy.                      |                                                                         |
|        | <b>Note</b> For Provider Services                                                             | Access, select the system default VM policy (system_default_vm_policy). |
| Step 4 | VM Policy:                                                                                    |                                                                         |
|        | Name                                                                                          | Description                                                             |
|        | Provider Services Access                                                                      | Check the check box to enable Provider Services Access on the VM.       |
|        |                                                                                               |                                                                         |

Step 5 Click Save.

### **Managing Routing Policies**

A routing policy defines the forwarding entries in the Intercloud Fabric solution. The routing policy is used by the routing service on the Intercloud Fabric cloud or VMs with Provider Services Access enabled. The routing policy is global to the system with one global policy for the routing service and another for the VMs with Provider Services Access. You can edit a routing policy to add additional prefixes.

Use this procedure to manage a routing policy.

**Step 1** Log in to Intercloud Fabric.

**Step 2** Choose Manage > Policies > Routing.

The list of routing policies is displayed.

- Step 3Select the routing policy, click the gear icon, and choose Edit to edit a routing policy.NoteFor Provider Services Access, select the system default routing policy (system\_default\_vm\_routing\_policy).
- **Step 4** You can edit some of the following for **Routing Policy**:

| Name               | Description                                                                                                    |
|--------------------|----------------------------------------------------------------------------------------------------|
| Name               | You cannot edit the name of the following default routing policies generated by Intercloud Fabric:                                                                       |
|                    | • system_default_routing_policy                                                                                                    |
|                    | • system_default_vm_routing_policy                                                                                                    |
| Description        | The description of the routing policy.                                                                                                    |
| Destination Prefix | You can edit the destination prefix and the action.                                                                                                    |
| (Action)           | A routing policy can have from 1 to 100 prefixes. The destination prefix must be unique for a routing policy and is sorted based on the longest prefix match.            |
|                    | Each entry in the routing policy is associated with one of the following actions:                                                                                        |
|                    | • Forward—Packets that match the prefix are forwarded to the private cloud.                                                                                              |
|                    | • Forward External—This action is specific to the VM routing policy. Packets that match the prefix are forwarded to the public cloud using the Provider Services Access. |
|                    | <b>Note</b> For Provider Services Access, enter the Amazon VPC subnet CIDR (for example, 172.16.0.0) and choose <b>Forward External</b> .                                |
|                    | • <b>Drop</b> —This action is specific to the Routing Service routing policy.                                                                                            |

Step 5 Click Save.

### **Managing Cloud Security Groups**

A cloud security group is a collection of CIDRs that can access VM instances that are created in the public cloud. These are global groups and can be referenced from the public Intercloud Fabric cloud.

Use this procedure to manage a cloud security group.

**Step 1** Log in to Intercloud Fabric.

- Step 2Choose Manage > Cloud Security Groups > Cloud Security Groups.<br/>The list of cloud security groups is displayed.
- **Step 3** Click the + icon to create a cloud security group.
- **Step 4** Complete the following fields for **Cloud Security Group**:

| Name        | Description                                                                                                    |
|-------------|----------------------------------------------------------------------------------------------------|
| Name        | Enter the name.                                                                                                    |
|             | The name can contain from 1 to 64 alphanumeric characters, including hyphens, underscores, periods, and colons.                                                                                                    |
| Туре        | Choose the type.                                                                                                    |
|             | There are two types of cloud security groups:                                                                                                    |
|             | • infra-access cloud security group contains the CIDRs that can access infrastructure components such as the ICF Switch (ICS). This enables the ICF Extender (ICX) to communicate with the ICS on a set of predefined ports such as port 6644, 6646, 22, or 443. |
|             | • Provider Services Access cloud security group is used for service networks and the ICS to access cloud VMs that have Provider Network Access enabled.                                                                                                    |
|             | Default infra-access and Provider Services Access cloud security groups are configured with any CIDR (127.0.0.1/32).                                                                                                    |
|             | Note You can only create an infra-access cloud security group.                                                                                                    |
| Description | Enter the description.                                                                                                    |
| CIDR        | Enter the CIDR. Click the + icon to configure additional CIDRs.                                                                                                    |

# **Step 5** To perform an action on the cloud security group, select the cloud security group, click the gear icon, and choose any of the following actions:

| Action                                          | Description                                                         |
|-------------------------------------------------|---------------------------------------------------------------------|
| <b>Delete</b> Deletes the cloud security group. |                                                                     |
|                                                 | You cannot delete the following cloud security groups:              |
|                                                 | • The default infra-access cloud security group.                    |
|                                                 | • The default Provider Services Access cloud security group.        |
|                                                 |                                                                     |
| Edit                                            | Updates the cloud security group.                                   |
|                                                 | You can edit the name, type, and CIDR for the cloud security group. |

#### Step 6 Click Submit.

I

**Step 7** To view the status of the task, see the *Cisco Intercloud Fabric Administration Guide*, section "Managing Service Requests."

### **Managing Virtual Machines**

Use this procedure to manage virtual machines.

#### **Before You Begin**

- You have uploaded the image to Intercloud Fabric.
- You have created a catalog.
- You have created a VDC.
- **Step 1** Log in to Intercloud Fabric.

#### **Step 2** Choose Manage > Cloud Resources > Virtual Machines.

The list of VMs is displayed. See the *Cisco Intercloud Fabric Administration Guide*, section "Icons Used in Intercloud Fabric."

- **Step 3** Click the **Dashboard** icon to view the VM dashboard.
- **Step 4** Click the + icon to create a new VM.
- **Step 5** Complete the following fields for **Create Virtual Machine**:

| Name                            | Description                                                                                                    |  |
|---------------------------------|----------------------------------------------------------------------------------------------------|--|
| Name                            | Enter the VM name, which must be unique for all VDCs.                                                                                                    |  |
| Catalog                         | Choose the catalog.                                                                                                    |  |
| VDC                             | Choose the VDC for the catalog.                                                                                                    |  |
| СРИ                             | Enter a value to override the CPU specified in the catalog.                                                                                                    |  |
| Memory                          | Enter a value to override the memory specified in the catalog.                                                                                                    |  |
| Disk                            | Displays the disk information for the VM.                                                                                                    |  |
| Configure Network<br>Interfaces | Choose a network for the VM.                                                                                                    |  |
| Provider Services Access        | <ul> <li>Check the check box to enable Provider Services Access on the VM.</li> <li>Note This option is only available when Provider Services Access is enabled in the default VM policy and the VM policy is associated with the VDC. In this release, Provider Services Access is only supported for VDCs associated with Amazon VPC.</li> </ul> |  |

#### Step 6 Click Submit.

**Step 7** To view the status of the task, see the *Cisco Intercloud Fabric Administration Guide*, section "Managing Service Requests."

**Step 8** To perform an action on the VM, select it, click the gear icon, and choose any of the following actions:

I

| Action | Description                                    |
|--------|------------------------------------------------|
| Start  | Starts a VM.                                   |
| Stop   | Stops a VM.                                    |
| Reboot | Reboots a VM.                                  |
| Delete | Deletes a VM from the Intercloud Fabric cloud. |

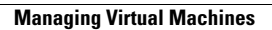

٦

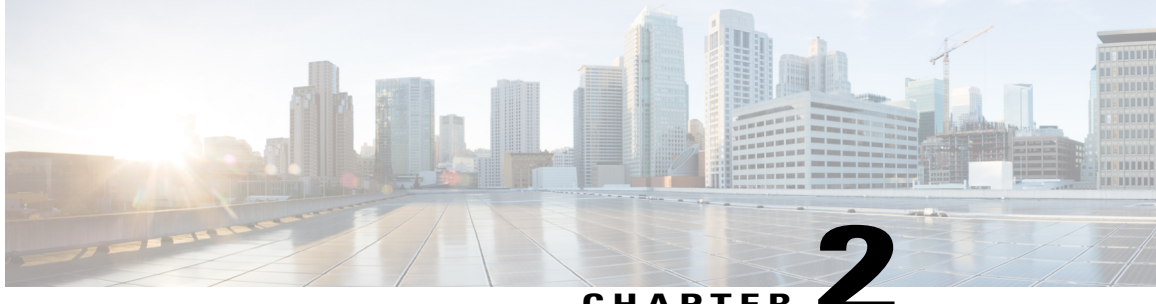

### CHAPTER

# **Enabling and Configuring Intercloud Fabric Routing Service**

This chapter contains the following sections:

- About Intercloud Fabric Routing Service, page 9
- Guidelines and Limitations, page 10
- Prerequisite, page 10
- Enabling and Configuring Intercloud Fabric Routing Service Workflow, page 10

# **About Intercloud Fabric Routing Service**

Intercloud Fabric Routing Service provides router functionality that is integrated with Intercloud Fabric. It is created automatically as a container in the Intercloud Fabric Switch, and can be created when an Intercloud Fabric cloud is instantiated or on an existing Intercloud Fabric cloud instance.

Intercloud Fabric Routing Service acts as an edge device in Intercloud Fabric and provides the following functionality:

• Inter-VLAN routing for virtual machines in the provider cloud.

• The extension of the default gateway from the private cloud to the provider cloud.

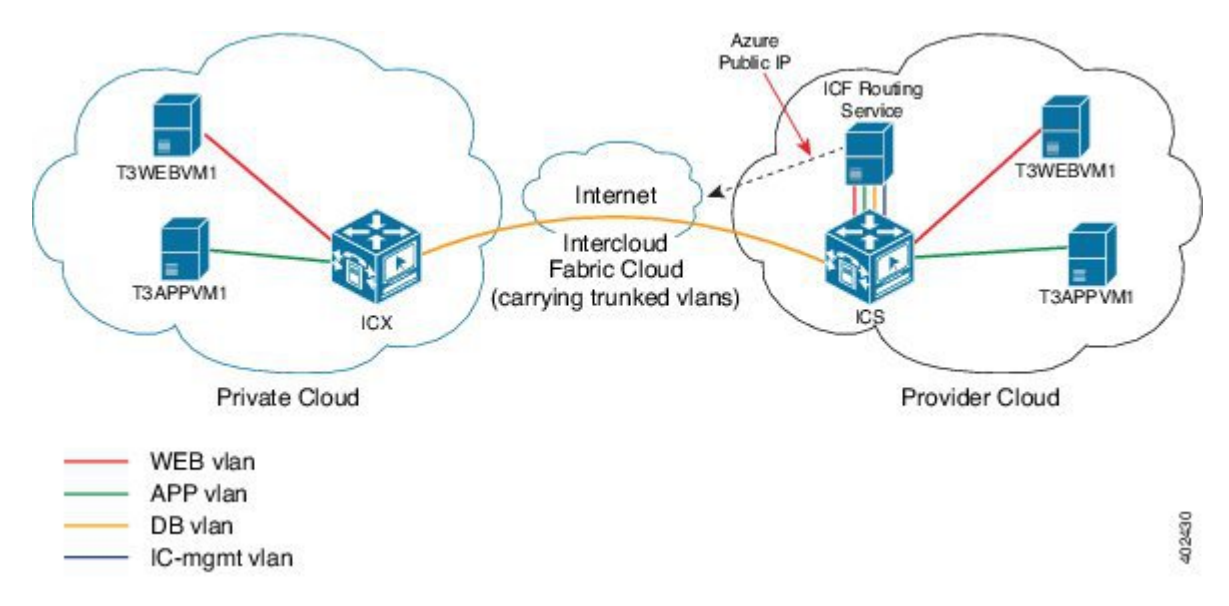

#### Figure 1: Intercloud Fabric Routing Service Topology

# **Guidelines and Limitations**

The following guidelines and limitations apply to the Intercloud Fabric Routing Service:

- The Intercloud Fabric Routing Service is available on Amazon Web Services, Cisco-powered provider clouds (VCD), and Microsoft Azure.
- The Intercloud Fabric Routing Service is supported in both standalone and high availability (HA) modes.

### **Prerequisite**

Because each Intercloud Fabric cloud requires an IP address for the Intercloud Fabric Routing Service, ensure that the management network has a sufficient number of free IP addresses in its IP pools.

# Enabling and Configuring Intercloud Fabric Routing Service Workflow

Enabling and configuring the Intercloud Fabric Routing Service involves the following high-level tasks:

Step 1

Creating an Intercloud Fabric cloud, Intercloud Fabric link, and enabling the Routing Service. See Creating an Intercloud Fabric Cloud, on page 11.

| Step 2 | Creating a virtual data center (VDC) that results in the Routing Service configuration.<br>See Creating a Virtual Data Center, on page 15.                           |
|--------|----------------------------------------------------------------------------------------------------|
| Step 3 | Creating a network that results in the Routing Service configuration.<br>See Creating Networks, on page 16.                                                          |
| Step 4 | <ul><li>Reconfiguring a Routing Service instance (perform one of the following tasks):</li><li>a) Delete a network.<br/>See Managing Networks, on page 19.</li></ul> |
|        | <ul> <li>b) Edit a network to disable Layer 3 in the cloud properties.</li> <li>See Managing Networks, on page 19.</li> </ul>                                        |
|        | c) Delete a VDC for the Intercloud Fabric cloud.<br>See Managing Virtual Data Centers, on page 20.                                                                   |

### **Creating an Intercloud Fabric Cloud**

Use this procedure to create an Intercloud Fabric cloud and to enable the Intercloud Fabric Routing Service, which involves defining an Intercloud Fabric cloud and creating an Intercloud Fabric link.

#### **Before You Begin**

- · You have installed the Intercloud Fabric components.
- You have created a private virtual account.
- You have created a public virtual account.
- You have the required configurations and hardware to enable a dedicated network connection between the public cloud and AWS VPC using AWS Direct Connect. This prerequisite is required for enabling Direct Connect.
- When Direct Connect is enabled, the provider's private IP address that is assigned to the Intercloud Fabric Switch will be used by the Intercloud Fabric components and the Intercloud Fabric Extender to establish a tunnel.

**Step 1** Log in to Intercloud Fabric.

- **Step 2** Choose **Dashboard** > **Define ICF Cloud**.
- **Step 3** Click the **Define ICF Cloud** tab.
- **Step 4** Complete the following fields for **Define ICF Cloud**:

1

| Name                                | Description                                                                                                    |
|-------------------------------------|----------------------------------------------------------------------------------------------------|
| Name                                | Enter the name of the Intercloud Fabric cloud.                                                                                                    |
|                                     | The name can contain from 1 to 64 alphanumeric characters, including hyphens, underscores, periods, and colons. You cannot change this name after the object has been saved. |
| Description                         | The description of the Intercloud Fabric cloud.                                                                                                    |
| Virtual Account Name                | Choose the virtual account.                                                                                                    |
|                                     | Based on the selected virtual account type, the appropriate fields are displayed.                                                                                            |
| Amazon Web Services                 |                                                                                                    |
| Location                            | Choose the location. The location corresponds to the AWS region where the VPC is located.                                                                                    |
| Use Amazon VPC                      | Click the radio button to select AWS type. The default is AWS VPC.                                                                                                    |
| VPC                                 | Choose the AWS VPC.                                                                                                    |
| VPC Subnet                          | Choose the VPC subnet.                                                                                                    |
| Microsoft Azure                     |                                                                                                    |
| Location                            | Choose the location.                                                                                                    |
| Private Subnet                      | Enter the subnet in the format $x.x.x.x/xx$ . The default value is 10.200.0.0/16.                                                                                            |
| <b>Cisco-Powered Providers</b>      |                                                                                                    |
| Based on the selected provider, the | appropriate fields are displayed.                                                                                                    |
| Location                            | Choose the location.                                                                                                    |
| Zone                                | Choose the zone.                                                                                                    |
| VPC                                 | Choose the VPC or create a new one.                                                                                                    |
| VPC Subnet                          | Choose the VPC subnet or create a new one.                                                                                                    |
| All Providers                       |                                                                                                    |
| Enable High Availability            | Check the check box to enable HA, which lets you deploy an Intercloud Fabric cloud in active-standby mode.                                                                   |

**Step 5** Complete the following fields for Advanced Settings:

| Name                                       | Description                                                                                                    |
|--------------------------------------------|----------------------------------------------------------------------------------------------------|
| Service                                    | Check the <b>Routing</b> check box to enable the Intercloud Fabric Routing Service.<br>By default, the Routing Service is enabled.                                                                  |
| Mac Pool Policy                            | Choose a default or existing MAC pool, or create a new MAC pool.                                                                                                    |
|                                            | A MAC address pool allocates a group of MAC addresses to a public Intercloud Fabric cloud.                                                                                                    |
| Cloud Security Group Policy                | Choose a default or existing cloud security group, or create a new cloud security group.                                                                                                    |
|                                            | See Managing Cloud Security Groups, on page 4 to create a new security group.                                                                                                    |
| Use Private Connection (Direct<br>Connect) | Check the check box to enable the administrator to create an Intercloud Fabric cloud by establishing a dedicated network connection between public clouds and a configured Amazon Web Services VPC. |
|                                            | Note Direct Connect can only be enabled for AWS VPC.                                                                                                    |

#### **Step 6** Click the **Create ICF Link** tab.

I

#### **Step 7** Complete the following fields for **Configure Link**.

Configuring an Intercloud Fabric link allows you to provide a secure connection between the private cloud and the public cloud.

If there is a firewall on the path, ensure that TCP ports 22 and 443 are open for outbound connections. In addition, the firewall should allow UDP port 6644 or 6646 outbound for UDP tunnels, or TCP ports 6644 or 6646 outbound for TCP tunnels. Use HTTPS tunnel mode if only ports 443 and 22 are open.

| Name            | Description                                                                                                    |
|-----------------|----------------------------------------------------------------------------------------------------|
| Name            | Enter the name of the Intercloud Fabric link.                                                                                  |
| Description     | Enter the description of the Intercloud Fabric link.                                                                           |
| ICF Cloud       | Choose the Intercloud Fabric cloud.                                                                                            |
| Tunnel Protocol | Choose the protocol (TCP or UDP) to use for the trunk port profile. We recommend that you use UDP for production environments. |
|                 | <b>Note</b> Ensure that Promiscuous mode is enabled for this port group on vCenter.                                            |
| Use HTTPS       | Check this check box to allow the TCP tunnel to use port 443.                                                                  |
|                 | This option is only available if you choose TCP from the Tunnel Protocol drop-down list.                                       |
|                 | This mode uses the AES-256-GCM encryption algorithm and the SHA-384 hash algorithm.                                            |

#### **Step 8** Complete the following fields for **Specify IP Pool**.

An IP pool is required for the Intercloud Fabric Extender (ICX) in the public cloud, the Intercloud Fabric Switch (ICS) in the private cloud, and the Routing Service. The maximum number of IP pools specified depends on the deployment type. For standalone type, at least three IP addresses must be available. For HA, at least six IP addresses must be available.

| Name                            | Description                                                                                                    |
|---------------------------------|----------------------------------------------------------------------------------------------------|
| Management Network              | Choose the management network for the IP pool.                                                                                                    |
|                                 | <b>Note</b> Enabling the Routing Service requires sufficient IPs in the management network IP pool: one IP for standalone; two IPs for HA.                                                                                             |
| ICX IP Pool                     | Choose the (ICX) IP pool.                                                                                                    |
|                                 | An ICX IP pool is used for the ICS in the private cloud and the ICX in the public cloud. ICX and ICS can use the same IP pool or different IP pools.                                                                                   |
|                                 | <b>Note</b> If you select a single IP pool to use across multiple Intercloud Fabric clouds, the IPs must be able to communicate. Otherwise, use subnet pools that are large enough to support ICX and ICS and the associated services. |
| Specify a separate pool for ICS | Check the check box to specify a separate pool for ICS.                                                                                                    |
| ICS IP Pool                     | Choose the ICS IP pool.                                                                                                    |
|                                 | An ICS IP pool is used for Intercloud Fabric components created in the private cloud during the installation of Intercloud Fabric.                                                                                                    |

#### **Step 9** Complete the following fields for **Specify Link Placement**.

This is the location where ICX is installed in the private cloud. For HA, we recommend that you use a different host for the secondary ICX.

| Name                            | Description                                                                                                    |
|---------------------------------|----------------------------------------------------------------------------------------------------|
| Primary Placement Information   | Specify the details for the primary ICF link.                                                                                                    |
| Host                            | Choose the host for the primary ICX.                                                                                                    |
| Management Port Group           | Choose the management port group.                                                                                                    |
| Data Store                      | Choose the data store for the primary ICX.                                                                                                    |
| Trunk Port Group                | Choose the trunk port group.                                                                                                    |
|                                 | The trunk port group is the port group used for the ICX data port. Promiscuous Mode, MAC Address Changes, and Forged Transmits should be enabled for this port group in vCenter. |
| Secondary Placement Information | Specify the details for the secondary Intercloud Fabric link.                                                                                                    |
| Host                            | Choose the host for the secondary ICX.                                                                                                    |
| Management Port Group           | Choose the management port group.                                                                                                    |

| Name             | Description                                                                                                    |
|------------------|----------------------------------------------------------------------------------------------------|
| Data Store       | Select the data store for the secondary ICX.                                                                                                    |
| Trunk Port Group | Choose the trunk port group.                                                                                                    |
| Native VLAN      | Enter the native VLAN.                                                                                                    |
|                  | Specify the VLAN tag for the untagged traffic on this trunk port. If the management network is untagged on this trunk port, the VLAN should be the same as the management network VLAN. The default value for the native VLAN is 1. |

#### Step 10 Click Submit.

Step 11 To view the status of the task, see the Cisco Intercloud Fabric Administration Guide, section "Managing Service Requests."

### **Creating a Virtual Data Center**

A virtual data center (VDC) is a set of resources that is assigned to user groups. An administrator can set polices on the VDCs to control the resources that are used by the user groups. A user group can be associated with many VDCs, catalogs, and policies.

Use this procedure to create a VDC. The creation of a VDC in an Intercloud Fabric cloud automatically results in the configuration of the Routing Service in that Intercloud Fabric cloud.

Note

At least one VDC is required for the Intercloud Fabric cloud to configure the Routing Service.

#### **Before You Begin**

- You have created an Intercloud Fabric cloud.
- You have created a user group and added users to it.

| Step 1 | Log in to I | Intercloud | l Fabric |
|--------|-------------|------------|----------|
|--------|-------------|------------|----------|

\_

#### Step 2 Click Create VDC.

Step 3

| Complete the following fields for Create VDC: |                                                                                                    |
|-----------------------------------------------|----------------------------------------------------------------------------------------------------|
| Name                                          | Description                                                                                                    |
| VDC Name                                      | The name of the VDC.<br>The name can contain from 1 to 64 alphanumeric characters, including hyphens, underscores, periods, and colons. |

| Name            | Description                                                                          |
|-----------------|--------------------------------------------------------------------------------------|
| VDC Description | The description of the VDC.                                                          |
| ICF Cloud       | Choose the Intercloud Fabric cloud to associate with the VDC.                        |
| User Group      | Choose the user group to associate with the VDC.                                     |
|                 | Users who belong to that user group can access the VDC and the associated resources. |

#### **Step 4** Click Advanced Settings and complete the following fields:

| Name     | Description                                                                                                    |
|----------|----------------------------------------------------------------------------------------------------|
| Policies | You can define virtual machine policies for an Intercloud Fabric cloud and then associate those polices with a VDC. |
| Service  | Check the <b>Routing</b> check box to enable the Routing Service.                                                   |

#### Step 5 Click Submit.

Step 6 To view the status of the task, see the Cisco Intercloud Fabric Administration Guide, section "Managing Service Requests."

### **Creating Networks**

Networks in Intercloud Fabric can be local to the cloud, or stretched from the private cloud to the public cloud. In addition to data networks used to connect VMs, Intercloud Fabric requires one management network used by Intercloud Fabric components and an optional transport network. A transport network is required if the routing service is enabled for local routing in the public cloud. The management network can be specified as the transport network. The management or transport network can also be specified as the data network.

Use this procedure to create a network.

#### **Step 1** Log in to Intercloud Fabric.

#### Step 2 Click Create Network.

- Step 3
- Complete the following fields for Create Network:

| Name        | Description                                                                                                    |
|-------------|----------------------------------------------------------------------------------------------------|
| Name        | Enter the name of the network.                                                                                  |
|             | The name can contain from 1 to 64 alphanumeric characters, including hyphens, underscores, periods, and colons. |
| Description | Enter the description of the network.                                                                           |

I

| Name               | Description                                                                                                    |
|--------------------|----------------------------------------------------------------------------------------------------|
| VLAN ID            | Enter the VLAN ID of the network. The VLAN ID range is from 1 to 3967 and 4048 to 4093.                                                                                                    |
|                    | If you are using Cisco Nexus 1000V, VLAN IDs 3968 to 4047 are unavailable for use.                                                                                                    |
|                    | If the network is stretched from the private cloud, the VLAN ID should be the same as your network in the private cloud being stretched.                                                                                                    |
|                    | If the network is local to the cloud, use a VLAN ID that is not used by any stretched network.                                                                                                    |
| Subnet             | Enter the subnet of the network.                                                                                                    |
|                    | The subnet defines the base network and mask. The supported format is $x.x.x.x/xx$ .                                                                                                    |
| Enterprise Gateway | Enter the IP address of the private cloud gateway of the network.                                                                                                    |
|                    | An enterprise gateway applies only to stretched networks and is mandatory for management and transport networks.                                                                                                    |
|                    | A stretched network without an enterprise gateway is treated as an unroutable network.                                                                                                    |
| Туре               | Choose the network type:                                                                                                    |
|                    | • Management network—Manages Intercloud Fabric components and services. In this network, Intercloud Fabric components and services are attached to the management network for connectivity.                                                                                                    |
|                    | • Data network—Manages cloud virtual machine interfaces. In this network, VMs can be attached to one or more data networks for connectivity.                                                                                                    |
|                    | • Transport network—Connects the Intercloud Fabric Routing Service back to the private cloud so that the cloud virtual machine can reach remote networks that are not extended to the public cloud. The transport network is used by the routing service in the public cloud to communicate with the private cloud. Traffic from VMs in the public cloud is routed to the enterprise gateway on the transport network, if the destination network is not in the public cloud. |

٦

| Name                    | Description                                                                                                    |
|-------------------------|----------------------------------------------------------------------------------------------------|
| <b>Cloud Properties</b> | Choose the cloud properties.                                                                                                    |
|                         | Based on the selected type, the appropriate options are displayed.                                                                                                    |
|                         | • <b>Stretched</b> —Check this check box to extend the network from the private cloud to the public cloud. This option is mandatory for management and transport networks.                                                                                                    |
|                         | • L3—Check this check box to connect to the Intercloud Fabric Routing Service.<br>This option applies only to data networks. When this property is set, the network<br>is eligible for routing in the public cloud by the Intercloud Fabric Routing Service.                                 |
|                         | For non-stretched networks, a network is eligible for routing only when this property is set. For stretched networks, the enterprise gateway determines whether the network is eligible for routing. The L3 property optimizes the routing by locally routing VM-to-VM traffic in the cloud. |
|                         | • <b>DHCP</b> —Check this check box to enable DHCP for the network on the private cloud. This option applies only to data networks.                                                                                                    |
|                         | When this option is set, the DHCP service is available for VMs on the network<br>and the IP pool is used to assign IP addresses to the Intercloud Fabric components.                                                                                                    |
|                         | The defaults for the management network include:                                                                                                    |
|                         | • The network is always stretched.                                                                                                    |
|                         | The defaults for the data network include:                                                                                                    |
|                         | • The network is always stretched.                                                                                                    |
|                         | • The network is connected to the Intercloud Fabric Routing Service.                                                                                                    |
| IP Pool Name            | Enter the name of the IP pool associated with the network.                                                                                                    |
|                         | The name can contain from 1 to 64 alphanumeric characters, including hyphens, underscores, periods, and colons. You cannot change the name after the object has been saved.                                                                                                    |

| Name          | Description                                                                                                    |
|---------------|----------------------------------------------------------------------------------------------------|
| IP Pool Range | Enter the start and end IP address for the range of IP addresses to add to the IP pool.<br>Enter multiple IP ranges separated by commas. |
|               | Supported formats include:                                                                                                    |
|               | x.x.x.x - y.y.y.y IP addresses                                                                                                    |
|               | between x.x.x.x - y.y.y.y inclusive                                                                                                    |
|               | x.x.x.x#n n IP addresses from x.x.x.x                                                                                                    |
|               | x.x.x.x only one IP address x.x.x.x                                                                                                    |
|               | х.х.х-у                                                                                                    |
|               | x.x.x.y.y                                                                                                    |
|               | x.x.x.y.y.y                                                                                                    |
|               | Examples:                                                                                                    |
|               | 10.2.94.197                                                                                                    |
|               | 10.2.94.197-200                                                                                                    |
|               | 10.2.94.197-10.2.94.200                                                                                                    |
|               | 10.2.94.197#5                                                                                                    |

#### Step 4 Click Submit.

Step 5 To view the status of the task, see the Cisco Intercloud Fabric Administration Guide, section "Managing Service Requests."

### **Reconfiguring the Routing Service**

Configuration updates to the Intercloud Fabric Routing Service occur automatically when performing one of the following tasks:

- Creating a network
- Deleting a Layer 3 data network
- Modifying the cloud properties of a network
- Creating the first VDC in an Intercloud Fabric cloud after successfully enabling the Routing Service
- Deleting the last VDC in an Intercloud Fabric cloud that has a successfully enabled Routing Service

#### **Managing Networks**

Use this procedure to disable the Routing Service by either deleting the network or by editing cloud properties to disable the L3 check box.

**Step 1** Log in to Intercloud Fabric.

Step 2 Choose Manage > Network Resources > Networks.

The list of networks is displayed. See the *Cisco Intercloud Fabric Administration Guide*, section "Icons Used in Intercloud Fabric" for information regarding the icons used in Intercloud Fabric.

**Step 3** Click the + icon to create a network. See Creating Networks, on page 16.

**Step 4** To perform an action on the network, select the network, click the gear icon, and choose any of the following actions:

| Delete | Description                                                                                                    |
|--------|----------------------------------------------------------------------------------------------------|
| Delete | Deletes the network.                                                                                                    |
|        | You cannot delete a network if it is in use.                                                                                                    |
| Edit   | Edits the network.                                                                                                    |
|        | You can edit the name, VLAN ID, subnet, enterprise gateway, type, cloud properties, and IP pool details for a network. See Creating Networks, on page 16. |

#### **Managing Virtual Data Centers**

Use this procedure to disable the Routing Service by deleting a VDC.

- **Step 1** Log in to Intercloud Fabric.
- Step 2
   Choose Manage > Cloud Resources > VDCs.

   The list of VDCs is displayed. See the Cisco Intercloud Fabric Administration Guide, section "Icons Used in Intercloud Fabric" for information regarding the icons used in Intercloud Fabric.
- Step 3Click the + icon to create a VDC.<br/>See Creating a Virtual Data Center, on page 15.
- **Step 4** Click a VDC name to view the details of the VDC such as operational status, configuration details, and network details.
- **Step 5** To perform an action on the VDC, select the VDC, click the gear icon, and choose any of the following actions:

| Action | Description                                      |
|--------|--------------------------------------------------|
| Delete | Deletes a VDC.                                   |
|        | You cannot delete the following VDCs:            |
|        | • The default VDC.                               |
|        | • VDCs associated with Intercloud Fabric clouds. |
|        | • VDCs associated with virtual machines.         |
|        |                                                  |

I

I

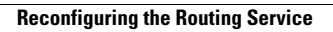

٦

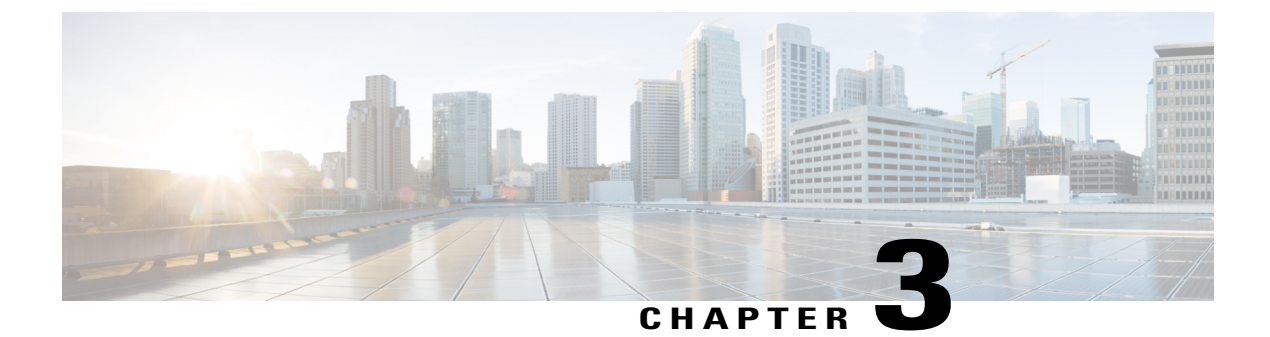

# **Additional Information**

- Related Documentation, page 23
- Documentation Feedback, page 23
- Obtaining Documentation and Submitting a Service Request, page 23

## **Related Documentation**

#### **Cisco Intercloud Fabric for Business**

The Cisco Intercloud Fabric for Business documentation is available at the following URL:

http://www.cisco.com/c/en/us/support/cloud-systems-management/intercloud-fabric/tsd-products-support-series-home.html

#### **Cisco Intercloud Fabric for Provider**

The Cisco Intercloud Fabric for Provider documentation is available at the following URL:

http://www.cisco.com/c/en/us/support/cloud-systems-management/intercloud-fabric/tsd-products-support-series-home.html

### **Documentation Feedback**

To provide technical feedback on this document, or to report an error or omission, please send your comments to: intercloud-fabric-doc-feedback@cisco.com.

We appreciate your feedback.

# **Obtaining Documentation and Submitting a Service Request**

For information on obtaining documentation, using the Cisco Bug Search Tool (BST), submitting a service request, and gathering additional information, see What's New in Cisco Product Documentation.

To receive new and revised Cisco technical content directly to your desktop, you can subscribe to the What's New in Cisco Product Documentation RSS feed. RSS feeds are a free service.